# IBM SPSS Modeler 15 评分 适配 器安装

对于某些数据库,大多数 SPSS Modeler 模型块可启用 SQL 回送。以此方式,可在数据 库内执行模型评分,避免评分之前提取数据的需求。此回送可使用 SPSS Modeler 中的 本地 SQL,也可使用为不同数据库量身定制的附加 SQL 评分适配器(如可用)。

如果评分适配器安装在相关数据库中, SQL 生成选项默认会生成评分适配器 SQL,除非您特地选择将其覆盖。适用评分适配器的数据库:

- Netezza
- Teradata
- IBM z/OS 的 DB2

## 安装用于 Netezza 的 IBM SPSS Modeler Server 评分适配器

根据您的数据库配置,可从控制台或通过图形用户界面(GUI)进行安装;不过,这两种方法的第一个步骤相同。

1. 运行 install.bin 安装脚本。确保 nz 用户可执行 install.bin, 然后以此用户运行。

### 控制台安装

- 2. 这将显示简介信息。按 Enter 继续。
- 3. 这将显示许可信息。阅读许可条款,键入 Y 接受这些条款,并按 Enter 继续。
- 4. 您将被提示键入安装位置。将显示默认的安装位置;不过,如果您的安装位置不同,则 应键入此位置,并按 Enter。注意:安装必须在 /nz/export/ 路径之下。
- 5. 将提示您输入数据库名称、数据库用户名以及数据库密码。注意:数据库用户必须具 有数据库访问权限才能初始化数据库和注册 UDF 模块
- 6. 将提示您输入数据大小和结果大小。会显示默认大小。
- 7. 这将显示安装前摘要,以确认到目前为止输入的信息。按 Enter 继续。
- 8. 将显示一条消息,提示安装程序已准备好开始运行。按 Enter 继续。
- 9. 在安装程序运行期间,将出现一个进度条。在安装完成后,按 Enter 退出安装程序。

### GUI 安装

- 2. 这将显示简介信息。单击下一步继续。
- 3. 这将显示许可信息。阅读许可条款,选择相应选项以接受它,然后单击下--步继续。
- 软件将提示您选择安装位置。将显示默认的安装位置;不过,如果您的安装位置不同, 单击选择以浏览到修订位置。当显示正确的位置时,单击下一步。

1

Copyright IBM Corporation 1994, 2012.

#### IBM SPSS Modeler 15 评分 适配器安装

- 5. 将提示您输入数据库名称、数据库用户名以及数据库密码。注意:数据库用户必须具有数据库访问权限才能初始化数据库和注册 UDF 模块。
- 6. 这将显示安装前摘要,以确认到目前为止输入的信息。单击安装以继续。
- 7. 在安装程序运行期间,将出现一个进度条。在安装完成后,单击完成退出安装程序。

当您完成这些步骤时,评分适配器已经可以开始接收工作了;使用 IBM<sup>®</sup> SPSS<sup>®</sup> Modeler 创建模型并将其发布到 Netezza 评分适配器。为此,可以从模型块菜单中选择文件 > 发 布到评分适配器,填写详细信息,然后单击确定。

## 安装用于 Teradata 的 IBM SPSS Modeler Server 评分适配器

根据您的数据库配置,可从控制台或通过图形用户界面(GUI)进行安装;不过,这两种方法的第一个步骤相同。

1. 以 root 或 DBA 用户登陆, 然后运行 install.bin 安装脚本。注意: 您需要具有安装文件夹的访问权限才能进行此操作。

## 控制台安装

- 2. 这将显示简介信息。按 Enter 继续。
- 3. 这将显示许可信息。阅读许可条款,键入 Y 接受这些条款,并按 Enter 继续。
- 4. 您将被提示键入安装位置。将显示默认的安装位置;不过,如果您的安装位置不同,则 应键入修订位置,并按 Enter。
- 5. 这将显示安装前摘要,以确认到目前为止输入的信息。按 Enter 继续。
- 6. 将显示一条消息,提示安装程序已准备好开始运行。按 Enter 继续。
- 7. 在安装程序运行期间,将出现一个进度条。在安装完成后,按 Enter 退出安装程序。

#### GUI 安装

- 2. 这将显示简介信息。单击下一步继续。
- 3. 这将显示许可信息。阅读许可条款,选择相应选项以接受它,然后单击下--步继续。
- 软件将提示您选择安装位置。将显示默认的安装位置;不过,如果您的安装位置不同, 单击选择以浏览到修订位置。当显示正确的位置时,单击下一步。
- 5. 这将显示安装前摘要,以确认到目前为止输入的信息。单击安装以继续。
- 6. 在安装程序运行期间,将出现一个进度条。在安装完成后,单击完成退出安装程序。

当您完成这些步骤时,评分适配器已经可以开始接收工作了;使用 IBM® SPSS® Modeler 创建模型并将其发布到 Teradata 评分适配器。为此,可以从模型块菜单中选择**文件 >** 发布到评分适配器,填写详细信息,然后单击确定。

## 安装用于 z/OS 上 DB2 的 IBM SPSS Modeler Server 评分适配器

IBM® SPSS® Modeler Server 15 和用于 z/OS 上 DB2 的 SPSS Modeler Server 评分适配器 15,可为运行在 z/OS 上的在线交易处理 (OLTP) 应用程序提供添加预测分析的功能。SPSS Modeler Server 用于创建和训练所用模型并将这些模型发布到 DB2 z/OS。

用于 DB2 上的 z/OS 专用评分适配器可提供运行在 DB2 for z/OS 用户定义函数 (UDF) 运行时的评分引擎。适配器定义了一个 UDF,应用程序可使用 SQL 调用以同步运行评分 模型,依照其交易,使用实时交易数据作为评分输入,以最大化评分结果的效用。由于 适配器内嵌在 DB2 z/OS 中运行,因此可以提供与 DB2 for z/OS 本身相同的可扩展性 和性能,可供您处理大量工作并可满足紧迫的响应时间服务等级协议 (SLA)。

用于 DB2 z/OS 的 SPSS Modeler Server 评分适配器 15(函数修正标识符 (FMID) HHUMF00)是 IBM DB2 Accessories Suite for DB2 z/OS 版本 2 发行版 2 (例如,产品 ID (PID) 5697-Q02)的免费功能,后者也是免费产品。该适配器是 SMP/E 可安装功 能,在 DB2 z/OS UDF 执行时中的 Workload Manager (WLM)应用程序环境下作为 USS 应用程序运行。除了安装功能,您还需要为其配置 USS 和 WLM 应用程序环境。

要安装评分适配器, z/0S 系统管理员必须:

- 1. 为相关 PID 订购 FMID HHUMF00 (例如, 5697-Q02)。
- 2. 按照程序目录中的安装说明使用 SMP/E 安装功能。

下表列出所得 SMP/E 安装的数据集及其内容:

表 1-1 数据集内容

| 数据集名称    | 内容                                                                                           |
|----------|----------------------------------------------------------------------------------------------|
| SHUMSAMP | 以下配置示例:                                                                                      |
|          | HUMBIND – DB2 绑定评分适配器数据包和方案                                                                  |
|          | HUMFREE - DB2 未绑定评分适配器数据包和方案                                                                 |
|          | HUMSCFDB – 创建评分适配器元数据数据库和表格                                                                  |
|          | HUMUDFS - 定义评分适配器 UDF                                                                        |
|          | HUMWLMP - 用于 Work Load Manager (WLM) Analytics 应用程序环境<br>的 PROC                              |
|          | HUMWLMP - 定义 Work Load Manager (WLM) Analytics 应用程序环境                                        |
| SHUMLOAD | 共享库 (DLL) 和 UDF 可执行文件。                                                                       |
| SHUMHFS  | 默认装载路径: /usr/lpp/spss/cfscoring_ <n.n>.。其中 <n.n> 是 SPSS<br/>Modeler Server 的版本号。</n.n></n.n> |
|          | 所有动态载入和长名称的 DLL 在 SMP/E 安装时从 HFS 外部链接到<br>HUMLOAD 短名称成员。                                     |
| SHUMDBRM | DB2 数据包。                                                                                     |

#### IBM SPSS Modeler 15 评分 适配器安装

要配置评分适配器,您必须修改 SHUMSAMP 中提供的配置作业。要使其配合特定的评分 适配器安装,您需要进行作业中指定的更改;为此,请按照下列步骤进行:

- 1. 使用 HUMSCFDB 创建评分适配器需要的数据库和表格并授予使用权限。
- 2. 使用 HUMWLMP 设置评分适配器将使用的 WLM PROC。

注意:确保评分适配器 SHUMLOAD 数据库是由 APF 授权。

3. 使用 HUMWLMA 定义并启用评分适配器的 WLM 应用程序环境。

注意:请勿与其它任何应用程序共享此 WLM 应用程序环境。

注意: 请勿使用通用 WLMA 应用程序环境。

- 4. 使用 HUMUDFS 创建评分适配器 UDF。
- 5. 使用 HUMBIND 绑定评分适配器数据包与方案并授予使用权限。

注意: 评分适配器取决于由特许程序分析报告(APARs) PM55928 和 PM56631 中的 DB2 z/OS v10 所提供的 PACK/UNPACK SQL。请确保在尝试使用评分适配器前,已将其应用在您的 DB2 子系统。

当您完成这些步骤时,评分适配器已经可以开始接收工作了;使用 IBM® SPSS® Modeler 创建模型并将其发布到 DB2 z/OS 评分适配器。为此,可以从模型块菜单中选择文件 > 发布到评分适配器,填写详细信息,然后单击确定。